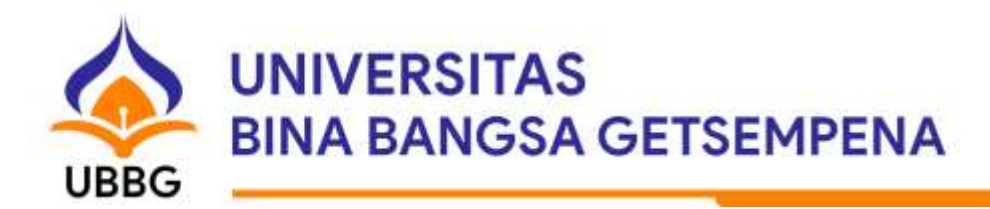

## SURAT EDARAN

No. 2121/131013/AK/VIII/2022

## TENTANG PEMBAGIAN TUGAS BIRO ADMINISTRASI AKADEMIK SESUAI ALUR PERKULIAHAN PADA LAMAN OPENSIMKA

Yth, Kepala Biro Administrasi Akademik di Tempat

Dengan hormat,

Sehubungan dengan akan dimulainya perkuliahan semester ganjil 2022/2023 maka kami sampaikan beberapa hal yang terkait dengan pembagian tugas Biro Administrasi Akademik sesuai alur perkuliahan pada laman OPENSIMKA (<u>https://www.opensimka.com/alur</u>) agar proses perkuliahan di Universitas Bina Bangsa Getsempena dapat berjalan dengan lancar. Berikut ini kami lampirkan rincian tugasnya, adapun tugas rutin lain yang tidak tercantum di dalam lampiran tetap dilaksanakan seperti biasa.

Demikian surat edaran ini kami buat, atas perhatian dan kerja samanya kami ucapkan terima kasih.

Banda Aceh, 25 Agustus 2022 Wakil Rektor II,

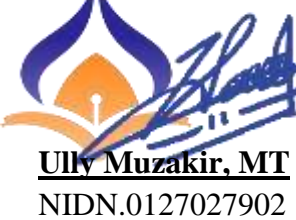

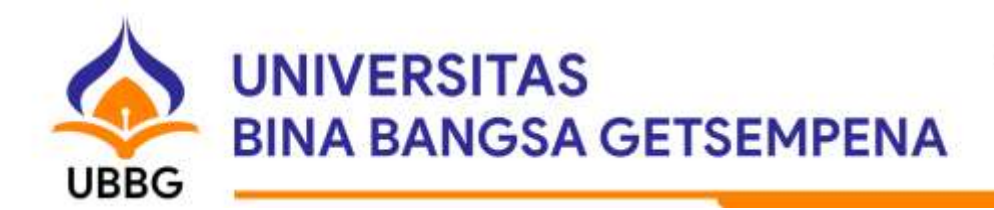

## Lampiran Surat Edaran

| Nama Unit Kerja:<br>Biro Administrasi Akademik |                                                                                                    |                                                                                                    |  |
|------------------------------------------------|----------------------------------------------------------------------------------------------------|----------------------------------------------------------------------------------------------------|--|
| Awal Perkuliahan                               |                                                                                                    |                                                                                                    |  |
| No.                                            | Tugas                                                                                                    | Keterangan                                                                                                    |  |
| 1.                                             | Mengaktifkan semester baru                                                                                                    | di menu Pengaturan → Set Semester                                                                                                    |  |
| 2.                                             | Bagian Data menginput nilai semester lalu<br>(seperti nilai sidang yang baru keluar)                                                                                                    | melalui menu Nilai → Nilai Akhir (bukan nilai konversi) agar KHS mahasiswa ikut ter-update                                                                                                    |  |
| 3.                                             | <ul> <li>a. Bila masih pakai KURIKULUM LAMA,</li> <li>pihak akademik meng-copy kurikulum semester</li> <li>sebelumnya untuk dipakai di semester ini</li> <li>b. Bila sudah pakai KURIKULUM BARU, pihak</li> <li>akademik mengimpor kurikulum baru untuk</li> <li>dipakai di semester ini</li> </ul> | <ul> <li>a. copy melalui menu Perkuliahan → Kurikulum → Copy</li> <li>b. import melalui menu Perkuliahan → Kurikulum → Import. Setelah itu, ada proses konversi nilai selama 1 minggu karena perubahan kurikulum</li> </ul> |  |
| 4.                                             | Menetapkan MK yang diselenggarakan atau<br>tidak (bila ada permintaan prodi agar MK<br>tersebut ditampilkan atau tidak di KRS<br>mahasiswa)                                                                                                    | di menu Perkuliahan → Kurikulum                                                                                                    |  |
| 5.                                             | Memastikan lagi jadwal KRS di sistem sudah ditetapkan                                                                                                    | di menu KRS → Jadwal Isi KRS                                                                                                    |  |
| 6.                                             | Bersama pihak fakultas, merencanakan jadwal<br>perkuliahan sesuai pembagian rombel dan kuota<br>ruang kelas                                                                                                    | di menu Perkuliahan → Kurikulum<br>dan di <u>https://ruang.bbg.ac.id</u>                                                                                                    |  |
| 7.                                             | Bila semester barunya ganjil, pihak akademik<br>mengekspor file excel data camaba untuk<br>diimpor                                                                                                    | tombol ekspor ada di tabel rekapan camaba<br>fitur impor ada di menu Sivitas → Mahasiswa                                                                                                    |  |
| 8.                                             | Menentukan dosen MK                                                                                                    | di menu Perkuliahan → Kurikulum                                                                                                    |  |
| 9.                                             | Meng-upload file PDF jadwal perkuliahan                                                                                                    | di menu Perkuliahan $\rightarrow$ Jadwal Kuliah                                                                                                    |  |
| 10.                                            | Memperbarui status mahasiswa "Tanpa Status"<br>menjadi Cuti / Aktif / Non-Aktif / Lulus, dsb.                                                                                                    | di menu Sivitas → Mahasiswa                                                                                                    |  |
| 11.                                            | Meregistrasi MK praktikum tertentu agar sistem<br>bisa mendeteksi mahasiswa mana yang wajib<br>bayar Uang Praktikum di akhir semester.                                                                                                    | di menu Perkuliahan → Registrasi MK Praktikum                                                                                                    |  |
| 12.                                            | Memverifikasi pas foto e-KTM                                                                                                    | di menu Verifikasi e-KTM                                                                                                    |  |
| 13.                                            | Menyelenggarakan seminar proposal dan sidang                                                                                                    | di menu Perkuliahan $\rightarrow$ Seminar Proposal / Sidang                                                                                                    |  |

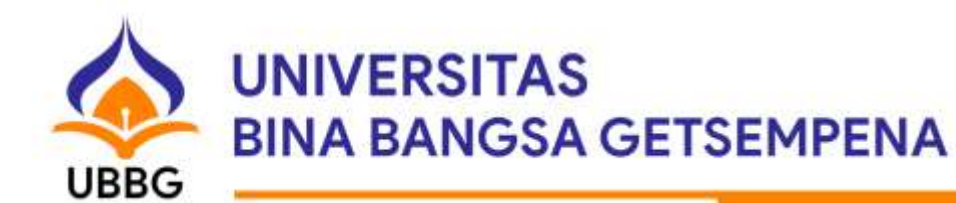

## Akhir Perkuliahan

| No. | Tugas                                                                                                    | Keterangan                                                                                                    |  |  |
|-----|----------------------------------------------------------------------------------------------------|----------------------------------------------------------------------------------------------------|--|--|
| 1.  | Membuat pengumuman tentang akhir<br>perkuliahan                                                             | termasuk informasi mengenai jadwal dosen upload<br>soal ujian dan mahasiswa cetak kartu ujian, jadwal<br>dosen input BKD, jadwal dosen input nilai akhir dan<br>prodi input nilai skripsi, batas akhir mahasiswa<br>komplain nilai, dll. |  |  |
| 2.  | Menyetel tanggal di sistem                                                                                  | agar sesuai dengan tanggal-tanggal di pengumuman akhir perkuliahan                                                                                                    |  |  |
| 3.  | Meng-upload file PDF jadwal ujian akhir semester                                                            | di menu Perkuliahan → Jadwal Ujian Akhir Semester                                                                                                    |  |  |
| 4.  | Mencetak, memperbanyak dan mendistribusi<br>paket soal UAS disertai dengan Daftar Hadir<br>dan Berita Acara | tersedia di menu Perkuliahan → Kurikulum                                                                                                    |  |  |
| 5.  | Bersama tim pengawas ujian, melacak<br>kelengkapan syarat mahasiswa boleh cetak kartu<br>ujian              | di menu Perkuliahan → Lacak Kartu Ujian<br>atau <u>https://www.opensimka.com/lacak</u>                                                                                                    |  |  |
| 6.  | Membuat pengumuman tentang pelaksanaan kegiatan akademik semester depan                                     | termasuk informasi masa pengisian dan revisi KRS                                                                                                    |  |  |
| 7.  | Memastikan jadwal pengisian KRS semester depan sudah ditetapkan di sistem                                   | di menu KRS → Jadwal Isi KRS                                                                                                    |  |  |